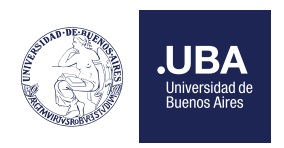

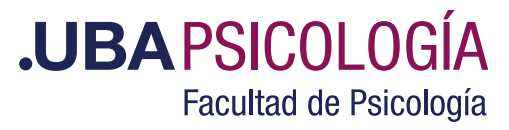

# Solicitud de Cambio de Comisión

El estudiante debe solicitar el cambio de comisión desde su perfil en el Sistema Académico ingresando a través de la pestaña Inscripciones y haciendo clic en "Solicitud de Cambio de Comisión"

| Menu Mi Situación Académica Tesis -                                          | LM Tesis - PS                        | Inscripciones    | Horarios           | Consultas Académicas | N |
|------------------------------------------------------------------------------|--------------------------------------|------------------|--------------------|----------------------|---|
| 🕑 Info                                                                       | Bienvenido ARANI                     | Constancia Can   | nbio de Comisión   |                      |   |
| Bienvenido al Sistema Académico                                              | Librata                              | Consulta Inscrip | otas               |                      |   |
| MUY IMPORTANTE                                                               | cibieta.                             | Formulario de In | scripción Cuarta \ | Vez                  |   |
| Instructivo para Ingresantes 2013 en adelante.                               | DNI:                                 | Inscripción a AT | 'P2*               |                      |   |
|                                                                              | Ultimo Ingreso:                      | Inscripción a Ex | amen               |                      |   |
| A) Estimado alumno, usted deberá ingresar a la opción de                     | Corrora DC                           | Inscripción en C | ursos              |                      |   |
| imprimir dicho comprobante para ser utilizado en las                         | Garrera. PS                          | Inscripción en P | asantias           |                      |   |
| mesas examinadoras de los exámenes finales ( fecha,                          | Ingreso: 2015/1<br>Materias aprobada | Inscripcion para | a Cambio de Comis  | sión                 |   |
| firma, apellido y nombre del profesor, nota alcanzada en                     | Regular                              | Renuncia a curs  | sada               |                      |   |
| número y letra ).Se recomienda que las impresiones<br>se hagan en doble faz. | Inscripciones                        | Solicitud para C | ambio de Comisió   | n                    |   |

En el paso siguiente, deberá seleccionar la carrera a la que pertenece la materia por la que va a solicitar el cambio de comisión, una vez hecho esto, deberá pulsar consultar.

| Solicitud para Cambio de Comisión |                   | G Volver |
|-----------------------------------|-------------------|----------|
| Selecci                           | one Carrera: PS 🔹 |          |
|                                   | Consultar         |          |

En la siguiente pantalla muestra las materias en las que el Alumno se encuentra inscripto.

| er cambio de comissión, 13 formula | rie impresso delle prosentarise en                                | Besa de Crit                                                                                                    | ales.                                                                                                    |                                                                                                    |                                                                                      |                                                                                        |
|------------------------------------|-------------------------------------------------------------------|----------------------------------------------------------------------------------------------------|----------------------------------------------------------------------------------------------------|----------------------------------------------------------------------------------------------------|--------------------------------------------------------------------------------------|----------------------------------------------------------------------------------------|
|                                    |                                                                   | _                                                                                                    |                                                                                                    |                                                                                                    |                                                                                      |                                                                                        |
| a Catodra                          | Docestes                                                          | Combion                                                                                                    |                                                                                                    |                                                                                                    |                                                                                      |                                                                                        |
| iecat 🔉                            | Cardelo, Anamo Cantina                                            |                                                                                                    | 1945<br>21:15 T<br>18-860                                                                                                    | u<br>1800<br>21:15:P<br>85:304                                                                                                    |                                                                                      |                                                                                        |
| ca                                 | Garcia Domench, Maria Laura                                       |                                                                                                    | 10.000<br>10.000<br>10.000<br>10.103                                                                                                    | 16:15<br>16:15<br>18:30 P<br>HT-421                                                                                                    |                                                                                      |                                                                                        |
|                                    | er cantile de console. D'Annala<br>a Catodra<br>lecat 20<br>ce 40 | er cambio de camosido. El hormadario ingresos debe presentarios en<br>Recario Catedos Decentes<br>secario 29 Carolito, desense Canolito<br>General 60 General Desense (), Bario Laure | er cantile de contexio. El formalario impriso delle presentarse en llesa de late<br>a Catodra Soccates Combios<br>lecal 20 Cardelo, Arceno Cantibios<br>el 20 Cardelo, Arceno Cantibios<br>1 Cat | er cambio de connecio. El hormalaria impreso della presentarse en llesa de battadas.<br>en Caleodra Docantes Combios<br>secal 20 Carolina, acomo Canolina 8 7965<br>1953 T. B. Alor<br>ca 6 6 Carolina, acomo Canolina 8 7965<br>1953 T. B. Alor<br>1953 T. B. Alor<br>1953 T. B. Alor | er cardin de caminaire. D'hormaliarie impreso delse presentarios en Hena de Escatas. | er cardido de consistio. El homadario impreso della presentaria en lleva de Estevales. |

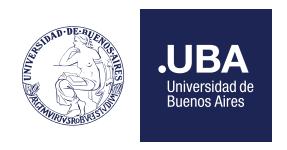

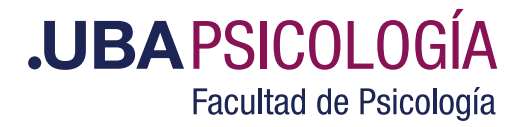

En esta pantalla el alumno deberá elegir mediante un click en el check box la/s materia/s que solicita cambio de comisión. Una vez seleccionada la materia y el motivo por el cual desea cambiar de comisión, se habilita el botón de "Solicitar Cambio de Comisión".

| Materia           | Catedra | Docestes                                  | Comision    |                                                          |  |
|-------------------|---------|-------------------------------------------|-------------|----------------------------------------------------------|--|
| Psicologia Social | *       | Carolite, Ananna Carolina                 |             | 30 46<br>19:45 18:00<br>21:15:7 21:15:9<br>96:869 85:364 |  |
| Estadistica       | -       | Garcie Domench, Maria Laure               |             | 18.00 18.15<br>18.30 T 19.30 P<br>86.103 MK-821          |  |
|                   |         | Mativo de Cambio<br>VisdRación de la situ | de Cresisio | •                                                        |  |
|                   |         | Soliciae Cantoo d                         | e Comune    |                                                          |  |
| para Cambio de Co | omisión |                                           | (           | Volver                                                   |  |
| S22 22 12         |         |                                           |             |                                                          |  |

Una vez que el alumno confirma la solicitud de cambio de comisión se encontrará con la siguiente pantalla en el Sistema. En esta instancia aún el alumno puede modificar o desistir de la presentación del trámite sobre cambio de comisión a través de la opción Cancelar Solicitud Pendiente

|           |                      | Materia              | Catedra | 1        | Docentes           | Comision     | i.                                                                                                    |                      |                  |        |
|-----------|----------------------|----------------------|---------|----------|--------------------|--------------|----------------------------------------------------------------------------------------------------|----------------------|------------------|--------|
|           | Teoria               | r Técnica de Grapos  | :9)     | Gonzalez | , Amatia Margarita | ,            | 122.45<br>16.00<br>17.45<br>16.00<br>17.45<br>17.45 |                      |                  |        |
| des de Ca | AND INCOMENTATION OF |                      | _       | _        |                    |              |                                                                                                    | _                    |                  | _      |
|           | indio de Comisión R  | ealizados para 20181 |         |          |                    |              |                                                                                                    |                      |                  |        |
|           | Carrera              | Materia              | Cated   | ira      | Aho -              | Cuatrimestre | Convision                                                                                                    | Comusion<br>Asignada | Fecha<br>Transte | Estado |

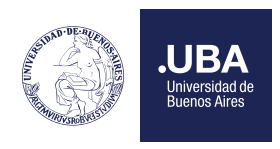

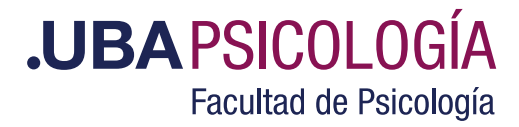

En el caso de continuar con el trámite el alumno deberá descargar, imprimir el siguiente formulario y presentar el formulario MEDIANTE TAD-UBA.

| 6413                                                                                                    |                                                                                                    |                                                                                                    |                                                                                                    | (P)                                                                                                    |
|----------------------------------------------------------------------------------------------------|----------------------------------------------------------------------------------------------------|----------------------------------------------------------------------------------------------------|----------------------------------------------------------------------------------------------------|----------------------------------------------------------------------------------------------------|
| Constant & Corner                                                                                                    | talia :                                                                                                    |                                                                                                    |                                                                                                    | IACULTAR DE PRODUCTA                                                                                                    |
|                                                                                                    |                                                                                                    | Solicitud de Cambio de                                                                                                    | Comisión                                                                                                    | TALELLAN IN FRANKLAND                                                                                                    |
| human                                                                                                    | DNI                                                                                                    |                                                                                                    |                                                                                                    |                                                                                                    |
| elefono:                                                                                                    | - Email:                                                                                                    |                                                                                                    |                                                                                                    |                                                                                                    |
| arrera: PS - /                                                                                                    | Año de Ingreso: 2016                                                                                                    |                                                                                                    |                                                                                                    |                                                                                                    |
| atedra                                                                                                    | Comisión                                                                                                    | Norther                                                                                                    |                                                                                                    |                                                                                                    |
| 4                                                                                                    | 7                                                                                                    | Historia de la Psicología                                                                                                    |                                                                                                    |                                                                                                    |
| 3                                                                                                    | 1                                                                                                    | Psicologia Evolutiva Nifez                                                                                                    |                                                                                                    |                                                                                                    |
| is                                                                                                    | 12                                                                                                    | Psicologia Evolutiva Adolescencia                                                                                                    |                                                                                                    |                                                                                                    |
| es cambios de<br>tudiantes por<br>ácticos".(En el<br>demás de ajus<br>a presentación<br>armo deberá c                                                                                 | Comisiones de TP serán est<br>razones laborales yío que re<br>certificado laboral debe figur<br>tarse a la reglamentación viger<br>de esta solicitud no implica<br>ursar en la corrisión axionada                                                                                                    | aluados mediante la aplicación de la Res. (CD<br>sidan a más de 50 kilómetros de la ciadad d<br>ar fecha de ingreso y del cambio de horario lab<br>nte, los cambios de comisión están sujetos a la c<br>por si misma modificación algana, ya que deb<br>hesta tatto se le notificace de la resolución de la                                                                                   | ) Nro 669/00 que resuelve en su<br>e Buenos Aires podrán solicitar o<br>stal),<br>xistencia de cupo en la comisión se<br>rá ser evaluada según los criterio<br>presente solicitad.                                           | artículo Iro: "Establecer que lo<br>cambio de comisión de trabajo<br>olicitada,<br>s espuestos. Por consiguiente o                                               |
| os cambios de<br>studiantes por<br>rácticos" (En el<br>idemás de ajus<br>a presentación<br>lumto deberá c<br>à la solicitud e<br>aisma matería<br>à la solicitud e                    | Comisiones de TP seria eva<br>nazones laborales yio que re<br>certificado laboral debe figur<br>tarse a la reglamentación viger<br>de esta solicitud no implica<br>ursar en la comisión asignada<br>es aprobada, Ud recibirá un<br>leátedra con cupo disponibl<br>s denegada, Ud será notifíc            | alundos mediante la aplicación de la Res. (CD<br>sidan a más de 50 kilómetros de la ciadad d<br>ar fecha de ingreso y del cambio de horario lab<br>nte, los cambios de comisión están sujetos a la o<br>por si mísma modificación algana, ya que deb<br>hasta tanto se le notifique de la resolación de la<br>n mail a través del Sistema Académico y se<br>le.<br>cado a través de un mail.  | ) Nro 669100 que resuelve en su<br>e Buenos Aires podrán solicitar o<br>stal).<br>xistencia de cupo en la corrisión se<br>crá ser evaluada según los criterio<br>presente solicitud.<br>E le habilitariá la posibilidad de o | articulo 1ro: "Establecer que lo<br>cambio de comisión de trabajo<br>olicitada,<br>s expuestos. Por consiguiente e<br>cambiar a otra comisión de la              |
| Los cambios de<br>studiantes por<br>trácticos" (En el<br>Además de ajus<br>a presentación<br>darmo deberá e<br>Si la solicitud e<br>nisma matería<br>Si la solicitud e<br>FIRMA DEL E | Comisiones de TP seria eu<br>razones laborales yio que re<br>certificado laboral debe figur<br>anse a la reglamentación viger<br>de esta solicitud no implica<br>umar en la comisión asignada<br>es aprobada, Ud recelhirá un<br>(cátedra con cupo disponibl<br>s denegada, Ud será notific<br>STUDIANTE | alandos mediante la aplicación de la Res. (CD<br>sidán a más de 50 kilómetros de la ciadad d<br>ar fecha de ingreso y del cambio de horario lab<br>nte, los cambios de corrisión están sujetos a la e<br>por si misma modificación algana, ya que deb<br>hasta tanto se le notifique de la resolución de la<br>n mail a través del Sistema Académico y se<br>le.<br>cado a través de un mail. | ) Nro 66900 que resuelve en su<br>e Buenos Aires podrán solicitar o<br>sul),<br>xistencia de cupo en la corrisión se<br>erá ser evaluada según los criterio<br>presente solicitud.<br>e le habilitaria la posibilidad de o   | artículo 1ro: "Establecer que lo<br>cambio de comisión de trabajo<br>oleitada,<br>s expuestos. Por consiguiente o<br>cambiar a otra comisión de lo<br>Aclaración |

### ¿Cómo solicitar Cambio de Comisión por TAD?

- 1- Ingresar a Tad UBA https://tramitesadistancia.uba.ar/tramitesadistancia/tad-publico
- 2- Luego debe seleccionar "Universidad de Buenos Aires".

Ur

| Universidad de Buenos Aires                   | 136 | FARA LEGALIZACION DE TIT. SECONDARIOS II à SOlicituu de Leg de tit<br>secundarios y convalidación de secundarios                                                                                                    |
|-----------------------------------------------|-----|----------------------------------------------------------------------------------------------------|
| UniversidaddeBuenosAires                      | 0   | #Universidad de Buenos Aires #Dirección de Legalizaciones #Documento Legalizado                                                                                                    |
| FacultadPsicología                            | 0   | Legalización y certificación de la documentación académica emitida por la Universidad de Buenos Aires y de<br>documentación académica emitida por otras Instituciones y Organismos para el ámbito de la Universidad de Buenos      |
| RECTORADO                                     | 0   | Aires. Una vez que haya confirmado este trámite, para que sea gestionado deberá ingresar al siguiente vínculo<br>https://portalpagos.uba.ar y abonar el arancel correspondiente - Res R N* REREC-2021-475-E-UBA-REC. Si el trámite |
| Facultad de Ingeniería                        | 0   | ingresó antes del 10.05.2021 NO REQUIERE PAGO.                                                                                                    |
| Facultad de Derecho                           | D   |                                                                                                    |
| Facultad de Medicina                          | 6   | Presentación de Proyecto a Consejo Superior                                                                                                    |
|                                               |     | #Universidad de Buenos Aires #Consejo Superior #Proyectos                                                                                                    |
| Facultad de Ciencias Veterinarias             | 0   | Presentación de proyectos al Consejo Superior                                                                                                    |
| Facultad de Psicología                        | 0   |                                                                                                    |
| Facultad de Arquitectura. Diseño y Urbanismo- | 8   | Mesa de Entrada de Rectorado y Consejo Superior                                                                                                    |
| FADU                                          | _   | #Universidad de Buenos Aires #Mesa de Entrada #Solicitudes                                                                                                    |
|                                               |     | Trámite para la realización de una consulta o ingreso de documentación para el Rectorado de la Universidad de                                                                                                    |
| Facultad de Farmacia y Bioquímica             | 8   | Buenos Aires.                                                                                                    |
| Facultad de Ciencias Exactas y Naturales      | 0   |                                                                                                    |

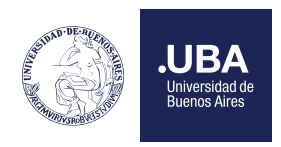

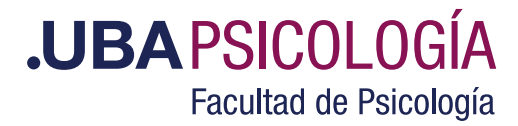

#### 3- Deben ingresar en TAD UBA - Luego seleccionar "Mesa de Entrada de la Facultad de Psicología" .--

| Facultad de Ciencias Veterinarias                     | 0 | rramite para solicitar el pase de universidad.                                                                                                    |
|-------------------------------------------------------|---|----------------------------------------------------------------------------------------------------|
| Facultad de Psicología                                | 0 |                                                                                                    |
| Facultad de Arquitectura, Diseño y Urbanismo-<br>FADU | 0 | Solicitud de Certificado Académico de Grado y Posgrado a la Facultad de<br>Filosofía y Letras                                                                                        |
| Facultad de Farmacia y Bioquímica                     | 0 | Académico                                                                                                    |
| Facultad de Ciencias Exactas y Naturales              | 0 | Solicitud de Certificado Académico de Grado y Posgrado a la Facultad de Filosofía y Letras, Universidad de Buenos<br>Alres.                                                          |
| Facultad de Agronomía                                 | 0 |                                                                                                    |
| Facultad de Odontología                               | 0 | Mesa de Entrada de la Facultad de Psicología                                                                                                    |
| Facultad de Ciencias Sociales                         | Ø | #Universidad de Buenos Aires #Facultad de Psicología #Mesa de Entrada<br>Trámite para la realización de una consulta o ingreso de documentación para la Facultad de Psicología de la |
| Colegio Nacional Buenos Aires                         | 0 | Universidad de Buenos Aires.                                                                                                    |
| UNIVERSIDADDEBUENOSAIRES                              | 0 |                                                                                                    |
| Facultad de Ciencias Económicas                       | 8 | Presentación de Proyecto a Consejo Directivo- Facultad de Filosofía y Letras<br>#Universidad de Buenos Aires #Facultad de Filosofía y Letras #Provectos                              |
| Facultad de Filosofía y Letras                        | 0 | Presentación de Proyectos al Consejo Directivo de la Facultad de Filosofía y Letras.                                                                                                 |
| Rectorado                                             | œ |                                                                                                    |

4- Deberá "Iniciar el trámite".-

# Mesa de Entrada de la Facultad de Psicología

#Universidad de Buenos Aires #Facultad de Psicología #Mesa de Entrada

Para realizar el trámite deberá realizar los siguientes 3 pasos:

- 1. **Confirme sus datos:** Verifique que los datos que vienen pre-cargados son correctos, en caso contrario por favor dirigirse a la sección "Mis Datos" para modificar los mismos.
- Adjuntar los documentos y llenar los formularios: Adjunte la documentación solicitada para el trámite y los formularios asociados al mismo, en el caso que los hubiese. La documentación puede ser de carácter obligatorio o adicional.
- 3. Confirmar el trámite: Verifique nuevamente que los datos ingresados sean correctos.

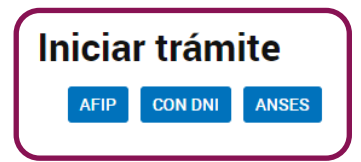

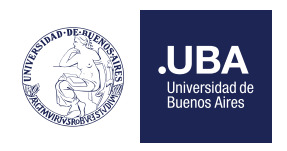

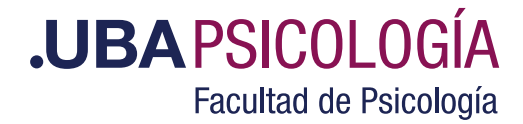

5- Luego completar los datos del trámite (colocar "**CAMBIO DE COMISION**"), adjuntar el Formulario (se encuentra al final de este instructivo), y la constancia que avale la solicitud. -

## Mesa de Entrada de la Facultad de Psicología

| Adjuntá docum<br>Los documentos n | <b>entación:</b><br>narcados con <b>*</b> son obliga | torios. |              |
|-----------------------------------|------------------------------------------------------|---------|--------------|
| Datos del Trám                    | ite ≭                                                |         | COMPLETAR    |
| Adjuntar Docu                     | nentación- Firma ológrafa                            |         | (% ADJUNTAR) |
| Adjunt <del>a</del> r docur       | nentación- Firma digital                             |         | S ADJUNTAR   |

Ingresado el trámite, se le otorgará un número de expediente y una vez finalizada la evaluación se notificará por medio del expediente y email la aprobación o denegación de la solicitud.

#### **DESPUES DE LA EVALUACION**

En el caso de ser Aprobada la solicitud, el estudiante debe ingresar a Inscripción para Cambio de Comisión. Se podrán realizar los cambios de comisión solicitados y aprobados dentro de los 30 días corridos de haber sido aprobada la solicitud.

|     | nscripciones Horanos Consultas Aca   | emicas Mi Cuenta |
|-----|--------------------------------------|------------------|
| DA  | Constancia Cambio de Comisión        |                  |
| -   | Consulta Inscriptas                  |                  |
|     | Formulario de Inscripción Cuarta Vez |                  |
| _   | Inscripción a ATP2*                  |                  |
|     | Inscripción a Examen                 |                  |
|     | Inscripción en Cursos                |                  |
| ۲   | Inscripción en Pasantías             |                  |
| Ja  | uscripcion para Cambio de Comision   |                  |
| 200 | Renuncia a cursada                   |                  |
| _   | Solicitud para Cambio de Comisión    |                  |

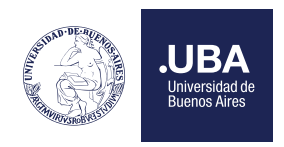

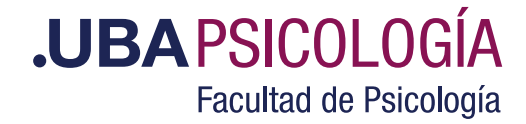

En la siguiente pantalla el sistema le muestra las materias que fueron aceptadas para realizar el cambio de comisión.

| Listado | o de Materias de la Carrera Licencia                                                                                                    | atura en Psicología    |  |  |
|---------|----------------------------------------------------------------------------------------------------|------------------------|--|--|
|         | Materia                                                                                                    | Catedra                |  |  |
| 3       | and the second second se | I - Prof. A designar 📃 |  |  |

Una vez seleccionada la materia/cátedra y de haber ingresado mediante la opción "Ver Horarios e Inscripción" el estudiante podrá elegir una nueva comisión (siempre teniendo en cuenta la disponibilidad del cupo existente al momento de la acción).

| inscripción a cursada de         |                    |        |                        |                |                            |                            |         |
|----------------------------------|--------------------|--------|------------------------|----------------|----------------------------|----------------------------|---------|
| Inscripción Cuatrimestre         | PS                 |        |                        |                |                            |                            |         |
| Usted ya està inscripto en las s | iguientes comision | -      |                        |                |                            |                            |         |
| Mat                              | Cat                |        | Documents              | Combion        |                            |                            |         |
| eoria y Técnica de Gropos        | 63 Gonzale         | t, hma | ila Margarita          |                | Nu 12:45 16:00 P<br>HY-032 | lu 16:15 17:45 T<br>HY/029 |         |
|                                  |                    | i      | Inscribirse en Materia | 30 - Cátedra 6 | 3-                         |                            |         |
|                                  | c                  | ur Va  | B                      |                |                            |                            | 1       |
| Soscilo, Claudio Guillermo       | 2                  | - 25   | lu 09:15 10:45 HY-014  |                | ma 09:15 12:30 IIY.010     | 1                          | -> Anor |
| Bazzolini, Carlos Norberto       | 3                  | .25    | lu 18:00 19:30 HY-029  |                | ma 18:00 21:15 HY-003      |                            | a Anot  |
| lagonese, Sergio                 | 4                  | 25     | lu 09:15 10:45 HY 014  |                | mi 09:15 12:30 HY-023      |                            | × Ano   |

Luego de seleccionar la nueva comisión muestra el siguiente mensaje:

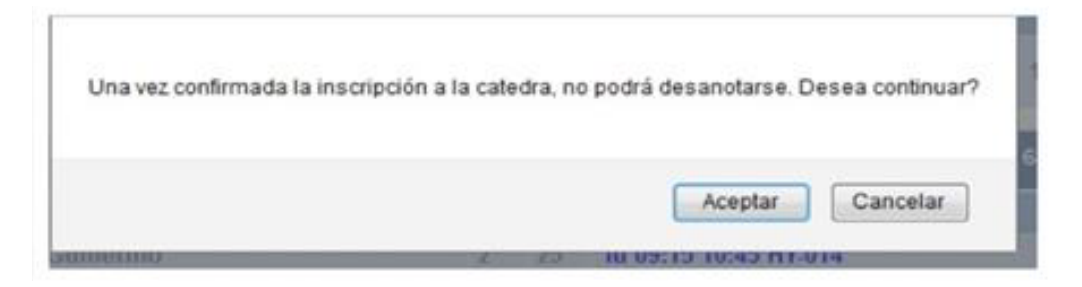

Hecho esto queda Desanotado de la comisión anterior pasando a formar parte de la nueva

| F .                                  | ie ha inscripto con éxito a la materia 30 - Teoria y Técnica de Grupos ,<br>catedra 63 - I - Prof. A designar ,<br>comisión 2 . |                            |                              |                            |
|--------------------------------------|----------------------------------------------------------------------------------------------------|----------------------------|------------------------------|----------------------------|
| Usted ya estă înscripto en la<br>Mat | is siguientes d<br>Cat                                                                                                    | omisiones:<br>Docentes     | Combion                      | 1                          |
| eoria y Técnica de Grupos            | 63                                                                                                    | Goscilo, Claudio Guillermo | 2 lu 09:15 10:45 T<br>HY 014 | ma 09:15 12:30 P<br>HY-010 |

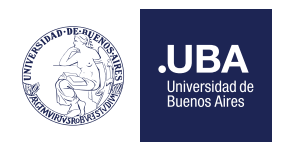

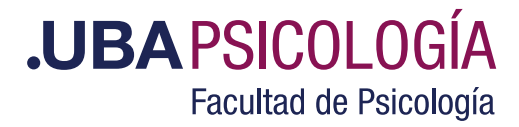

Una vez concluido el trámite el alumno podrá imprimir un comprobante haciendo clic en Constancia de Cambio de Comisión, que deberá presentarle al docente de la nueva comisión asignada. Cabe aclarar que deberá efectuar esta acción por cada cambio de comisión, en el caso de que haya efectuado múltiples cambios. Finalizando así la tramitación de Cambio de Comisión.

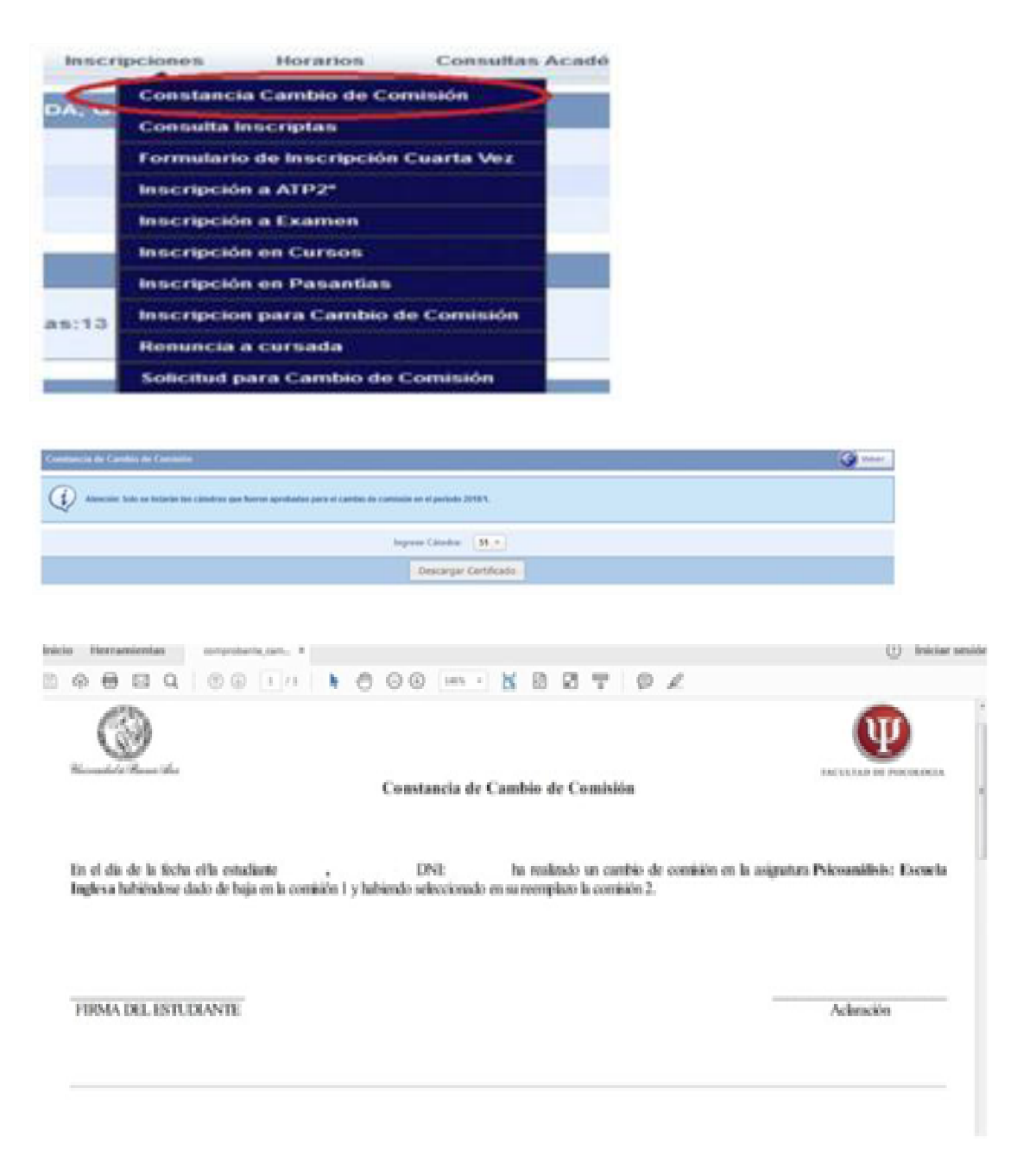